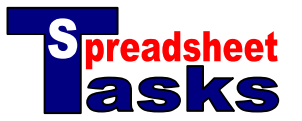

| Team        | Played | Won | Drawn | Lost | Goals For | Goals<br>Against |
|-------------|--------|-----|-------|------|-----------|------------------|
| Man City    | 38     | 15  | 6     | 17   | 47        | 54               |
| Newcastle   | 38     | 21  | 6     | 11   | 63        | 48               |
| Tottenham   | 38     | 14  | 8     | 16   | 51        | 62               |
| Southampton | 38     | 13  | 13    | 12   | 43        | 46               |
| Liverpool   | 38     | 18  | 10    | 10   | 61        | 41               |
| Arsenal     | 38     | 23  | 9     | 6    | 85        | 42               |
| Everton     | 38     | 17  | 8     | 13   | 48        | 49               |
| Blackburn   | 38     | 16  | 12    | 10   | 52        | 43               |
| Chelsea     | 38     | 19  | 10    | 9    | 68        | 38               |
| Man Utd     | 38     | 25  | 8     | 5    | 74        | 34               |

The information shows the teams in the top half of the English Premier League at the end of the 2002/3 season.

## Tasks

- **a. Open** a new spreadsheet and copy the data. **Increase** the size of the first row to 40 pixels.
- **b.** Select the first row again. Click on '**Format**' from the main menu then select 'Cells'. Click on the 'Alignment' tab and choose to 'Wrap text'. Change the vertical font alignment to 'Top'.
- **c.** Click on cell H1 and type the heading "**Goal Difference**". Click on cell H2 and type the formula =F2-G2 (the number of 'Goals For' minus the number of 'Goals Against'). Fill down the column.
- **d.** Click on cell I1 and type the heading '**Points**'. Click on cell I2 and type the formula =C2\*3+D2\*1. This will calculate the total using 3 points for a win, 1 point for a draw and 0 points for a loss. Fill down.
- **e.** Select cells A2:I11. Click on 'Data' in the main menu and select '**Sort**'. Make sure the 'Header Row' button has been selected. Choose to sort by 'Points' and 'Descending' (starting with the highest).

**NOTE**. Whenever sorting, you must select **complete rows** of data. Sorting selected columns or cells will result in the data being mixed up and rendered useless.

- **f.** Give the first column a **width** of 100 pixels by dragging the dividing line in the grey section at the top.
- **g.** Select row 1. Click on 'Insert' in the main menu and select 'Rows'. Repeat this to insert a second row. Click on the new cell A1 and type the title "English Premier League". Format as Arial, size 28, bold, red text.
- h. Select all Team Names and their heading cell (A3 to A13). Hold down the Ctrl (or #) key and select the goal differences and their heading cell (H3 to H13). Create a column chart using the wizard. Accept all settings as they are suggested (simply click on the 'Finish' button).
- i. Move the chart below the data, and stretch it so that it fills the columns you have used.
- **j.** Double-click on one of the club names in the chart. Under the **`Font**' tab, select size 8 text. Under the **`Alignment**' tab, select and angle of -45<sup>0</sup> and an offset of 1000.
- k. Add some more **formatting** to your data and chart.
- I. Save your work as "Premier League".